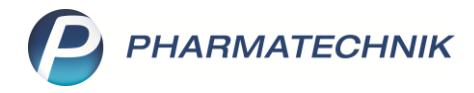

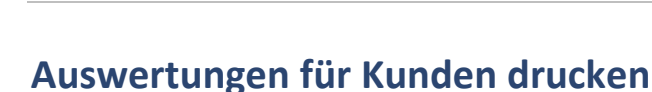

Tipps&Tricks

Neben der Zuzahlungsliste, die alle in Ihrer Apotheke angefallenen Rezeptgebühren eines Patienten in einem bestimmten Zeitraum enthält, gibt es noch mehrere weitere Auswertungsmöglichkeiten für Ihre Kunden. So können Sie Kundenwünschen nach einer Auflistung aller Einkäufe oder aller erhaltenen Arzneimittel jederzeit nachkommen. In diesem Artikel zeigen wir Ihnen, wie Sie Kundenauswertungen erstellen und ausdrucken.

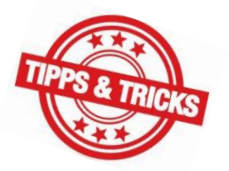

Mehr zum Thema Zuzahlungsliste lesen Sie in unserem Tipps&Tricks-Artikel <u>Erstellen einer</u> Zuzahlungsliste.

Diverse Auswertungen zu verschiedenen Aspekten Ihres Apothekenbetriebs finden Sie in IXOS im Menü **Büro** im Modul **Auswertungen**.

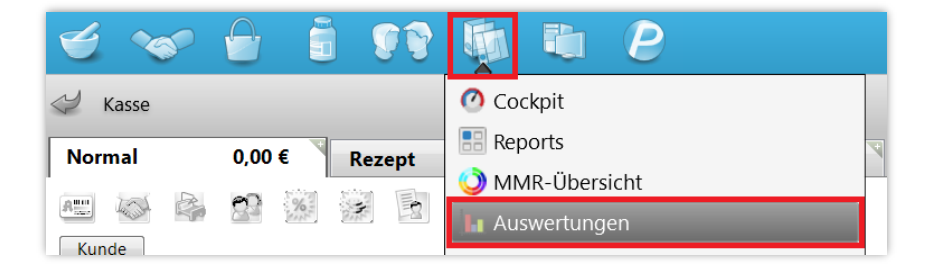

Für Kunden interessant sind dort – neben der oft zum Jahreswechsel gefragten "Zuzahlungsliste" – die Auswertungen "AM Selbstmedikation", "Einkäufe insgesamt", "Verordnungen" sowie "Verordnungen + AM Selbstmedikation". Je nach Kundenwunsch können Sie so die Einkäufe des Kunden insgesamt oder gezielt nur OTC- und/oder ärztlich verordnete Arzneimittel auflisten und drucken.

Ů L ₽ ? © 承 × Auswertungen Einkaufsstruktur Einkäufe insgesamt Geburtstagsliste IBV-Auswertung KS-Bestandsdifferenzen Kalkulation Kassenabschlagsänderung ieferant Lieferantenumsätze Negativartikel mit Bestand ungleich 0 Neu an Lager gelegte Artikel Original-/Import-Verkaufsauswertung POS Artikel ohne Bestand Preisänderungsdienst Rezeptabrechnung (ARZ) Selbsterklärung für Notdienstfonds Verordnungen /orschläge für Lagerneuaufnahmen Zusammenfassende Meldung (geschäftlicher EU-Warenverkehr) Aufgabe Durchführe Strg F5 Alt

Markieren Sie die gewünschte Auswertung und wählen Sie Durchführen – F12.

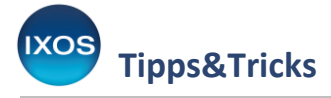

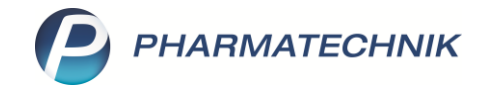

Es öffnet sich das Fenster Auswertungskriterien.

Wählen Sie im Feld **Kunde** mit Hilfe des Browse-Buttons 🛄 den gewünschten Kunden aus.

7

Mit der Checkbox Inkl. nicht zu Lasten des Kunden berechnete Gebühren können Sie bei den Auswertungen "Einkäufe insgesamt", "Verordnungen und AM Selbstmedikation" und "Verordnungen" und festlegen, ob in der Auswertung auch Gebühren erscheinen sollen, die nicht vom Kunden selbst gezahlt wurden. Darunter fallen beispielsweise die BtM-Gebühr und die Botendienst-Gebühr, die bei GKV-Rezepten zulasten der Krankenkasse abgerechnet werden. Wenn auf der Auswertung für den Kunden nur die tatsächlich abgegebenen Artikel erscheinen sollen, ohne Gebühren zulasten der Kasse, entfernen Sie das Häkchen aus der Checkbox.

Bestimmen Sie den Zeitraum für die Auswertung, dabei können Sie das aktuelle oder vergangene Jahr auswählen (**Relativer Zeitraum**) oder aber ein konkretes Start- und Enddatum (**Absoluter Zeitraum**) angeben.

Bestätigen Sie Ihre Angaben mit **OK – F12**.

| Auswertungskriterien > Verordnungen + AM Selbstmedikation |        | ?  |
|-----------------------------------------------------------|--------|----|
| Umfang                                                    |        |    |
| O Alle Kunden O Alle Filialen & Partner                   |        |    |
| Kunde Abendroth, Lucille O eigene Apotheke                |        |    |
| Inkl. Heimbewohner                                        |        |    |
| Inkl. nicht zu Lasten des Kunden berechnete Gebühren      |        |    |
|                                                           |        |    |
| Zeitraum der letzten Abverkäufe                           |        |    |
| Relativer Zeitraum                                        |        |    |
| Das aktuelle 🔻 Jahr                                       |        |    |
| 01.01.2020 31.12.2020                                     |        |    |
| O Absoluter Zeitraum                                      |        |    |
| 01.01.2020 💌 31.12.2020 💌                                 |        |    |
|                                                           |        |    |
|                                                           |        |    |
| OK A                                                      | bbrech | en |
| F12                                                       | Esc    |    |

Das Ergebnis der Auswertung wird nun angezeigt.

Bei Bedarf können Sie die Auswertungskriterien erneut anpassen, wählen Sie dazu Kriterien ändern – F11 aus.

Um die Auswertung schließlich auszudrucken, wählen Sie Drucken – F9.

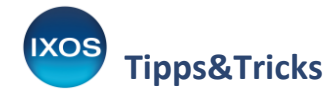

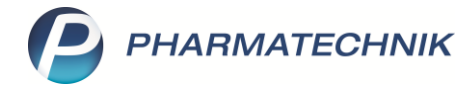

| Y             | Au                              | uswertunge                                                                                                    | n >     | Auswertung    | gskrite | erien > Verordnungen · | + AM Selbstr | nedikation | > V      | /erordn   | et + AM Se | elbstmedika | tion > Ergebni | is 🗅 🛙    | 1 🛛 ?     | @ <b>4</b> | ×   |
|---------------|---------------------------------|----------------------------------------------------------------------------------------------------|---------|---------------|---------|------------------------|--------------|------------|----------|-----------|------------|-------------|----------------|-----------|-----------|------------|-----|
| Aus           | swert                           | ungszeitraun                                                                                                    | n von 0 | 1.01.2020 bis | 31.12.  | 2020                   |              |            |          |           |            |             |                |           |           |            |     |
| Sel           | ektie                           | rte Kunden                                                                                                    |         |               |         |                        |              |            |          |           |            |             |                |           |           |            |     |
| Name Vorname  |                                 |                                                                                                    | ame     | Geb.[         | Datum   |                        | PLZ Ort      |            |          |           | Telefor    | efonnummer  |                |           |           |            |     |
| Abendroth Luc |                                 |                                                                                                    | Lucille | 2             | 12.05   | .1977                  | 8            | 82319      |          | Starnberg |            | + /         |                |           |           |            |     |
|               |                                 |                                                                                                    |         |               |         |                        |              |            |          |           |            |             |                |           |           |            |     |
|               |                                 |                                                                                                    |         |               |         |                        |              |            |          |           |            |             |                |           |           |            |     |
|               |                                 |                                                                                                    |         |               |         |                        |              |            |          |           |            |             |                |           |           |            |     |
|               |                                 |                                                                                                    |         |               |         |                        |              |            |          |           |            |             |                |           |           |            |     |
|               |                                 |                                                                                                    |         |               |         |                        |              |            |          |           |            |             |                |           |           |            |     |
|               |                                 |                                                                                                    |         |               |         |                        |              |            |          |           |            |             |                |           |           |            |     |
|               | _                               |                                                                                                    |         |               |         |                        |              |            |          |           |            |             |                |           |           |            |     |
|               | Gesamt 1.521,41 Zuzahlung 12,35 |                                                                                                    |         |               |         |                        |              |            |          |           |            |             |                |           |           |            |     |
|               | _                               |                                                                                                    |         |               |         |                        |              | N          | 1ehrkost | ten       |            | 0,00        |                |           |           |            |     |
|               |                                 | Datum                                                                                                    | Filiale | PZN           |         | Bezeichnung            |              |            | DAR      | L I       | Einheit    | Menge       | VK             | Zuzahlung | Mehrk.    | Gesam      | t 📤 |
|               | -                               | 06.07.202( BUR     04518426     TENA COMFORT MAXI VORLAGE       06.07.202( BUR     04518426     Pauschale: aufsaugende In |         |               |         | ORLAGE                 |              |            |          | 28 St     | 1          | 0,00        | 0,00           | 0,00      | 0,0       |            |     |
|               | -                               |                                                                                                    |         |               |         | In                     |              |            |          |           | 1          | 23,88       | 2,39           | 0,00      | 2,3       | 9          |     |
| <u>0</u>      |                                 | 04.06.202                                                                                                    | BUR     | 08586005      |         | PROSPAN HUSTENSAFT     |              |            | FLE      |           | 200 ml     | 1           | 12,76          | 0,00      | 0,00      | 12,7       | 6   |
| etai          |                                 | 04.06.202                                                                                                    | BUR     | 00423568      |         | PARACETAMOL STADA 5    | 00MG         |            | TAB      |           | 20 St      | 1           | 2,90           | 0,00      | 0,00      | 2,9        | D   |
| Ľ             |                                 | 29.04.202                                                                                                    | BUR     | 08461350      |         | XARELTO 15MG           |              |            | FTA      |           | 28 St      | 1           | 99.56          | 9.96      | 0.00      | 9.9        | 6 💌 |
| Str           | ,                               |                                                                                                    |         |               |         |                        | Markierung   |            |          |           |            |             | Drucken        |           | Kriterien |            |     |
| Alt           |                                 |                                                                                                    |         |               |         |                        | F5           |            |          |           |            |             | F9             |           | F11       |            |     |

Die gewünschte Auswertung wird so in übersichtlicher Form auf Papier gebracht.

|                          | Sammelbeleg Verordnet + AM Selbstmedikation                                                            |      |          |                           |       |         |    |         |        |        |         |  |
|--------------------------|----------------------------------------------------------------------------------------------------|------|----------|---------------------------|-------|---------|----|---------|--------|--------|---------|--|
| Verordnet<br>Lucille Abe | Verordnet + AM Selbstmedikation vom 01.01.2020 bis 31.12.2020<br>Lucille Abendroth, geb. am 12.05.1977 |      |          |                           |       |         |    |         |        |        |         |  |
| VArt                     | Datum                                                                                                  | VOrt | PZN      | Artikelbezeichnung        | DAR   | Einheit | Mg | VK      | ZuZ.   | Mehrk. | Gesamt  |  |
| Rezept                   | 06.07.2020                                                                                             | BUR  | 04518426 | TENA COMFORT MAXI VOR.    |       | 28 St   | 1  | 0,00€   | 0,00€  | 0,00€  | 0,00€   |  |
| Rezept                   | 06.07.2020                                                                                             | BUR  |          | Pauschale: aufsaugende In |       |         | 1  | 23,88 € | 2,39 € | 0,00 € | 2,39 €  |  |
| Normal                   | 04.06.2020                                                                                             | BUR  | 08586005 | PROSPAN HUSTENSAFT        | FLE   | 200 ml  | 1  | 12,76€  | 0,00 € | 0,00€  | 12,76 € |  |
| Normal                   | 04.06.2020                                                                                             | BUR  | 00423568 | PARACETAMOL STADA 500     | . TAB | 20 St   | 1  | 2,90 €  | 0,00 € | 0,00€  | 2,90 €  |  |

## Drucken von Auswertungen aus den Kontakten oder an der Kasse

Die wichtigsten kundenbezogenen Auswertungen sowie weitere kundenbezogene Dokumente können Sie auch aus direkt aus den Kontakten heraus drucken.

Öffnen Sie die Kontakte – entweder über das Menü Beratung oder aber direkt in der Kasse über den Button Kunde.

Suchen Sie den gewünschten Kunden heraus und wählen Sie **Drucken – F9**.

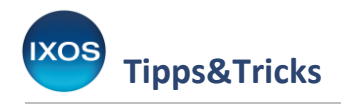

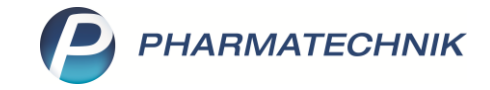

| K K          | (asse >  | Kontaktauswahl             |                                         |                  |                   |            |               |              |             | ß      | ≞ ₽ ?      | © @ ×   |
|--------------|----------|----------------------------|-----------------------------------------|------------------|-------------------|------------|---------------|--------------|-------------|--------|------------|---------|
| Norm         | al       | 0,00 €                     | Rezept                                  | 0,00             | € Privat          |            | 0,00 € g      | rünes Rp.    | 0,00 €      | То     | tal        | 0,00 €  |
| A            | 101      |                            |                                         |                  |                   |            |               |              |             |        |            |         |
| Kun          | ide 📕    | Kontaktauswahl             |                                         |                  |                   |            |               |              |             |        | R 🕄        |         |
| Stat         | tus      | Name                       | ABEND                                   |                  | •                 | Q          |               |              |             |        |            |         |
|              |          | Filterkriterien            | Phonetische Such                        | e                |                   |            |               |              |             |        |            | Gesamt  |
|              | 0,00     | <u>K</u> unde              | 2                                       | ( <u>u</u> nde 🎉 | <u>L</u> aufkunde |            |               |              |             |        |            |         |
|              |          | Warenlooistik              | Name                                    | Vor              | rname GebDatu     | m          | Straße /      | Nr. C        | Ort Telefor | 1      |            |         |
|              |          | <u>II</u> arcinogistik     | Abendr                                  | oth Luci         | ille 12.05.1977   | 52         | Münchner Str. | 15 S         | tarnberg    |        | 46         |         |
|              |          | Arzt                       | Abendr                                  | oth Luci         | ius 12.03.1977    |            | Münchner Str. | 15 S         | tarnberg    |        |            |         |
|              |          | Klinik/ <u>H</u> eim       |                                         |                  |                   |            |               |              |             |        |            |         |
|              |          | K <u>o</u> stenträger      |                                         |                  |                   |            |               |              |             |        |            |         |
|              |          | <u>M</u> itarbeiter        |                                         |                  |                   |            |               |              |             |        |            |         |
| <b>•</b> 1/0 | D Art. 🔺 | <u>Fi</u> lialen & Partner |                                         |                  |                   |            |               |              |             |        |            | ng 🔻 🕂  |
| ZUfrei       | ZUpfl.   | A <u>d</u> ressbuch        |                                         |                  |                   |            |               |              |             |        |            |         |
| Bon          | Gebühr   |                            | 1                                       |                  |                   |            |               |              |             |        | •          |         |
| Lade         | Menge    | Surban                     | Nau                                     | Neuer            | Info              | Details    | Druckan       | Envoitorte   |             |        | Abbrachan  |         |
|              | Sonder   | E2                         | F3                                      | Laufkunde        | F6                | FR         | FQ            | Suche        |             | E12    | Fer        |         |
| Storno       | Position | 12                         | ,,,,,,,,,,,,,,,,,,,,,,,,,,,,,,,,,,,,,,, | 13               | 10                | 10         |               | 110          |             | 112    | LM         |         |
| Strg         |          | Suchen                     | aut idem                                | Löschen          | Abholung          | Stückelung | Artikelinfo   | Risiko-Check | Vorab-      | Rabatt | Packungs - | Kredit/ |
| Alt          |          | F2                         |                                         | F4               | F5                |            | ABDA-DB<br>F7 | F8           | F9          |        | Ett        | F12     |

Es öffnet sich die Druckauswahl mit zahlreichen möglichen Druckdokumenten.

| Druckd | okument auswählen                                       | 2        |  |  |  |  |  |  |  |
|--------|---------------------------------------------------------|----------|--|--|--|--|--|--|--|
| E      | Adressetikett                                           |          |  |  |  |  |  |  |  |
| A      | Pflegehilfsmittel Abrechnung (Anlage 2)                 |          |  |  |  |  |  |  |  |
| G      | Pflegehilfsmittel Antrag auf Kostenübernahme (Anlage 4) |          |  |  |  |  |  |  |  |
| D      | Einwilligungserklärung (personenbezogene Daten)         |          |  |  |  |  |  |  |  |
| Y      | Einwilligungserklärung (betreuungsrelevante Daten)      |          |  |  |  |  |  |  |  |
| z      | Zuzahlungsliste ermitteln                               |          |  |  |  |  |  |  |  |
| v      | Verordnungen ermitteln                                  | =        |  |  |  |  |  |  |  |
| к      | Einkäufe insgesamt ermitteln                            |          |  |  |  |  |  |  |  |
| м      | Meine Apotheke (Registrierung/Datenschutz)              |          |  |  |  |  |  |  |  |
| Р      | Bundesmedikationsplan                                   |          |  |  |  |  |  |  |  |
| N      | Medikationsplan                                         |          |  |  |  |  |  |  |  |
| s      | Reichweitenliste                                        |          |  |  |  |  |  |  |  |
| J      | Bestandsliste                                           |          |  |  |  |  |  |  |  |
| в      | SEPA-Lastschrift-Mandat (Blanko)                        |          |  |  |  |  |  |  |  |
| x      | SEPA-Lastschrift-Mandat (ohne Bankverbindung)           | -        |  |  |  |  |  |  |  |
|        | ОКА                                                     | obrechen |  |  |  |  |  |  |  |
|        | F12                                                     | Esc      |  |  |  |  |  |  |  |

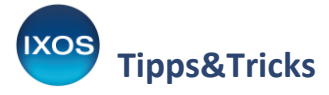

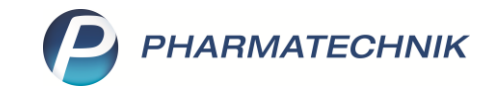

Die drei am häufigsten nachgefragten Auswertungen können Sie auch beim Kundengespräch direkt an der Kasse ausdrucken. Nutzen Sie dazu bei zugeordnetem Kunden die Buttons für Zuzahlungsliste (Alt V E

| + Z), <b>Verordnungen</b> (Alt + V) und <b>Einkäufe insgesamt</b> (Alt + E). | Z, |   |
|------------------------------------------------------------------------------|----|---|
|                                                                              |    | l |

| N.     | Kasse    |                     |                       |         |          |                 |                        |              |                     | ß [    | l 🛛 ?              | © & ×               |
|--------|----------|---------------------|-----------------------|---------|----------|-----------------|------------------------|--------------|---------------------|--------|--------------------|---------------------|
| Nor    | mal      | 0,00 €              | Rezept                | 0,00 €  | Privat   | 0,00 €          | grünes l               | Rp. 0,00     | €                   | ab1 [1 | Fotal              | 0,00 €              |
| Am     |          | ≩ 😭 🎉               | 😹 🛐 👲                 | l.      |          |                 |                        |              |                     |        |                    | V. E.               |
| Kur    | ide Fra  | u Lucille Abendroth | , Starnberg           |         | Seb: 12. | 05.1977 (43 J.) |                        |              |                     |        |                    |                     |
| Sta    | tus      |                     |                       |         | 6        |                 |                        |              |                     |        |                    |                     |
|        |          | NL Be               | Artikelbezeich        | inung   |          |                 | DAR                    | Einheit      | Mg Abg              | 3      | VK                 | Gesamt              |
|        | 0,00     |                     |                       |         |          | •               |                        |              |                     |        |                    |                     |
|        |          |                     |                       |         |          |                 |                        |              |                     |        |                    |                     |
|        |          |                     |                       |         |          |                 |                        |              |                     |        |                    |                     |
|        |          |                     |                       |         |          |                 |                        |              |                     |        |                    |                     |
|        |          |                     |                       |         |          |                 |                        |              |                     |        |                    |                     |
| ▼ 1/   | 0 Art. 🔺 |                     |                       |         |          |                 |                        |              |                     |        | Reservieru         | ng 🔻 🕂              |
| ZUfrei | ZUpfl.   |                     |                       |         |          |                 |                        |              | 7587                |        | S) R               |                     |
|        |          |                     |                       |         |          |                 |                        | L¥           | [ <u>~</u>          |        |                    |                     |
| Bon    | Gebühr   |                     |                       |         |          |                 |                        |              |                     |        |                    |                     |
| Lade   | Menge    |                     |                       |         |          |                 |                        |              |                     |        |                    |                     |
| Storno | Sonder   |                     |                       |         |          |                 |                        |              |                     |        |                    |                     |
|        | Position |                     |                       |         |          |                 |                        | 1            |                     |        |                    |                     |
| Strg   |          | Suchen              | aut idem<br>markieren | Löschen | Abholung | Stückelung      | Artikelinfo<br>ABDA-DB | Risiko-Check | Vorab-<br>lieferung | Rabatt | Packungs -<br>info | Kredit/<br>Rechnung |